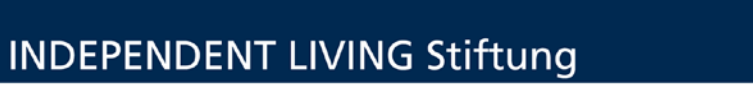

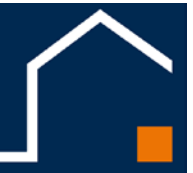

## MEMO: Einstellung des Abwesenheitsassistenten

Sie werden abwesend sein und möchten in dieser Zeit auf ankommende E-Mails automatisch antworten, z. B. wie lange Sie nicht da sind oder an welche Stellvertretung sich die Anfragenden wenden können. Hier finden Sie die Schritt-für-Schritt-Anleitung:

1. Als erstes kopieren wir die Signatur, für später. Hierzu gehen Sie auf "Neue E-Mail", markieren Ihre Signatur und kopieren sie, mit "Strg" + "C".

| ÷ \$                                                                                                    |                                                                                                    |                                                                                                    |                                                                                                    |                                                                                                    |                                  |            |
|----------------------------------------------------------------------------------------------------|----------------------------------------------------------------------------------------------------|----------------------------------------------------------------------------------------------------|----------------------------------------------------------------------------------------------------|----------------------------------------------------------------------------------------------------|----------------------------------|------------|
| Datei Start                                                                                                    | Senden/Empfangen O                                                                                                    | rdner Ansicl                                                                                                    | ht                                                                                                    |                                                                                                    |                                  |            |
| Neu<br>Heu<br>Neu<br>Neu<br>Neu<br>Neu<br>Neu                                                                                                    | Griger Ignorieren<br>≧ Aufräumen -<br>Sunk-E-Mail -<br>Löschen                                                                                                    | Antworten ant                                                                                                    |                                                                                                    |                                                                                                    |                                  |            |
| <b>⊡</b> 5 0 ↑                                                                                                    | ↓ C₂                                                                                                    | Unbenannt - Nac                                                                                                    | hricht (HTML)                                                                                                    | <b>T</b> -                                                                                                    |                                  | ×          |
| Datei Nachricht                                                                                                    | Einfügen Optionen Text f                                                                                                    | ormatieren Übe                                                                                                    | erprüfen Acrobat                                                                                                    | Q Was möchten Sie tun?                                                                                                    |                                  |            |
| Einfügen 💉 I                                                                                                    |                                                                                                    | sbuch Namen<br>überprüfen<br>Namen                                                                                                    | <ul> <li>Datei anfügen *</li> <li>Element anfügen *</li> <li>Signatur *</li> <li>Einfügen</li> </ul>                                                                | Datei mit Adobe Send<br>anhängen & Track anhängen<br>Adobe Send & Track                                                                                       | ► -<br>!<br>↓<br>Markieru 1      | 2 <b>^</b> |
| von →<br>Senden<br>Cc<br>Betreff                                                                                                    | sabrina.taeuber@independentliving.de                                                                                                    | 2 0 10                                                                                                    | 11                                                                                                    | 4 15 16 17 19.                                                                                                    | 10 20                            |            |
| Mit freundlichen Grü                                                                                                    | ißen                                                                                                    | 3 - 1 - 9 - 1 - 10 - 1                                                                                                    | -11 - 12 - 13 - 14                                                                                                    | +   · 15 ·   · 16 ·   · 17 ·   · 18 ·                                                                                                    | 1 . 19 . 1 . 20                  |            |
| Sabrina Täuber<br>Fachteam Informati<br>sabrina.taeuber@indeper                                                                                                    | on und Kommunikation (IuK)<br>Identliving.de, Telefon: (030) 44 35 29                                                                                                    | -27 oder (0151) 61 3                                                                                                    | 1 21 46                                                                                                    |                                                                                                    |                                  |            |
| Sitz: Große Müllroser Str.<br>Büro: Müllendorffstraße V<br>Vorstand: Andreas Spohr<br>Die INDEPENDENT LIVIn<br>mit Sitz in Frankfurt (Od<br>Stiftungsverzeichnis des<br>anerkannt. Finanzamt Fr.<br>www.independen | aße 51a, 15232 Frankfurt (Oder), Telefo<br>22, 10367 Berlin, Telefon: (030) 44 35 2<br>1, Anett Bannicke, Stefan Voss; Stiftung<br>IG Stiftung ist eine rechtsfähige Stiftung<br>er). Zuständige Aufsichtsbehörde ist das<br>Landes Brandenburg Nr. 257. Öffentlich<br>ankfurt (Oder) Steuernummer 061/142/<br><b>tliving.de</b> | on: (0335) 387 10-80,<br>29-0, Fax: (030) 44 3;<br>srat: Silvia Böhm, Rit<br>J bürgerlichen Rechts<br>Ministerium des Inn-<br>anerkannt als Träge<br>04607. | , Fax: (0335) 387 10-81, E-<br>5 29-11,<br>a Rüter, Dr. Sylvia Köppler,<br>im Sinne von Abschnitt 1 d<br>ern und für Kommunales de<br>r der freien Jugendhilfe. Als | Mail: info@independentliving.de<br>Katrin Grote<br>es Stiftungsgesetzes für das Land i<br>s Landes Brandenburg. Eingetrage<br>besonders förderungswürdig geme | Brandenburg<br>n im<br>Pinnützig |            |

2. Gehen Sie nun in Ihrem Outlook oben links auf den Karteireiter "Datei".

| <u>,</u><br>                   |                                |                                         |                        |
|--------------------------------|--------------------------------|-----------------------------------------|------------------------|
| Datzi Start                    | Senden/Empfangen               | Ordner Ansicht Acrobat                  | ♀ Was möchten Sie tun? |
|                                | lignorieren<br>™ Aufräumen - × |                                         | Besprechung            |
| Neue Neue<br>E-Mail Elemente • | Junk-E-Mail - Löschen          | Antworten Allen Weiterleit<br>antworten | en 🔄 Weitere - 📿 An    |
| Neu                            | Löschen                        | Antworten                               |                        |

3. Im nun folgenden Fenster klicken Sie auf "Automatisch Antworten".

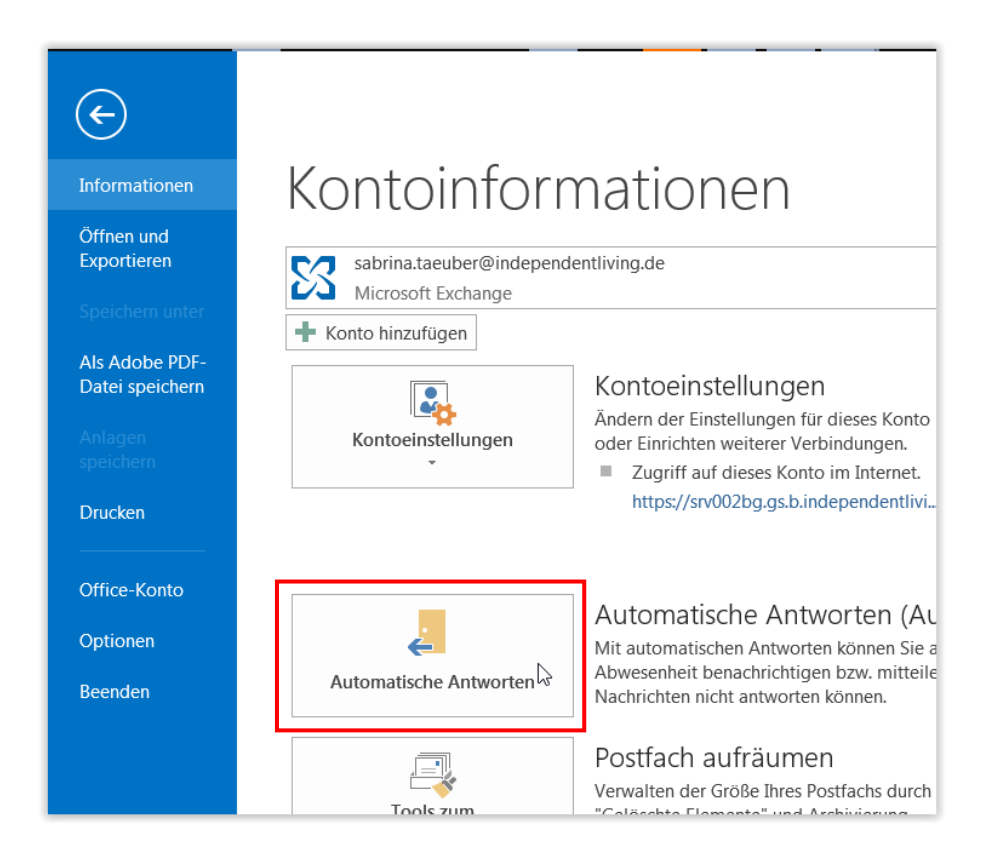

4. Klicken Sie im Fenster auf "Abwesenheitsnotizen senden", damit Aktivieren Sie die derzeit noch ausgegrauten Felder.

Klicken Sie jetzt **1**. an. Sie können hier Ihren Abwesenheitszeitraum (siehe **2**.) eintragen. In diesem Zeitraum bekommt jeder, der Ihnen schreibt eine Abwesenheitsmeldung<sup>1</sup>.

| Automatische Antworten - sabrina.taeuber@independentliving.de                                                                              | ×   |
|----------------------------------------------------------------------------------------------------|-----|
| Keine automatischen Antworten senden         Automatische Antworten senden         1.         Beginnt:         Do 09.04.2020         12:00 |     |
| Endet: Fr 10.04.2020 212:00 2                                                                                                    |     |
| Außerhalb meiner Organisation An)                                                                                                    |     |
|                                                                                                    | ,   |
| Regeln OK Abbrec                                                                                                    | hen |

- 5. Klicken Sie in das Feld **4.** und drücken Sie die Tastenkombination "STRG" + "V". Ihre Signatur, die wir am Anfang in den Zwischenspeicher kopiert haben, wird nun in das Feld **4.** Ihres Abwesenheits-Assistenten eingefügt.
- 6. Nun können Sie noch weiteren persönlichen Text eintragen oder auch eine andere Anrede für externe Anfragende einarbeiten (siehe **3**.)
- 7. Wenn Sie mit Ihrem Text zufrieden sind, klicken Sie auf "OK" und der Assistent ist aktiv.
- 8. Der Assistent schaltet sich automatisch zum Ende des von Ihnen gewählten Zeitraums ab.

<sup>&</sup>lt;sup>1</sup> Jedoch nur 1x damit es nicht zu Rückkoppelungen kommt.

## 9. Fertig!

-----

Für die Beantwortung von weiteren Fragen steht Ihnen das Fachteam "Information und Kommunikation" (FT IuK) gern zur Verfügung (030) 44 35 29-0